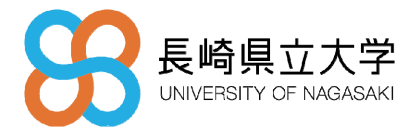

HENNGE Secure Transfer 利用者マニュアル

第1.2版 2025年3月23日

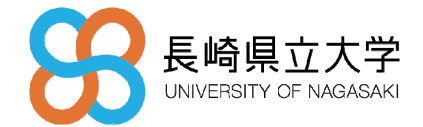

<u>目</u>次

| 1. | 本書について                      | 2 -   |
|----|-----------------------------|-------|
| 2. | Secure Transferへのログイン/ログアウト |       |
| 3. | 【初期設定】メール作成機能の設定            |       |
| 4. | ファイルの送信                     |       |
| 5. | ファイルの受信                     | - 9 - |
| 6. | ファイル転送一覧                    | 14 -  |

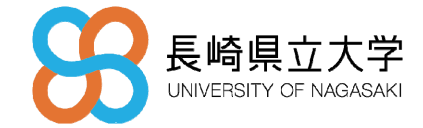

#### 1. 本書について

本書では、利用者マニュアルとして、HENNGE Secure Transfer の各種操作方法について説明します。

Secure Transfer は、メール添付が難しいサイズの大容量ファイルを安全に送受信することができるサービスです。

送付したいファイルを Secure Transfer にアップロードし、自動発行されるダウンロード専用 URL を 相手に伝えることでファイルを安全に送付することができます。

また送信時だけではなく、 任意の相手から大容量ファイルを受信したい場合にも利用可能です。

- Secure Transfer へのログイン/ログアウト方法
- 【初期設定】メール作成機能の設定
- ファイルの送信
- ファイルの受信
- ファイル転送一覧確認方法

本利用者マニュアルは 2025 年 2 月時点での画面イメージとなります。 サービス機能の変更等で本資料に記載の内容と異なる箇所が出てくる場合がございます。

本サービスは Cookie を利用しています。Cookie の利用に関する同意画面が表示されたら、全ての Cookie の使用を許可する場合は [全て許可] を、そうでない場合は [Cookie を設定] を押下し、内容 確認後に [保存] を押下してください。 ※複数回利用している場合、表示されない場合があります。

| 本サービスはCookieを利用しています                                                                                                    |           | ×    |  |
|----------------------------------------------------------------------------------------------------|-----------|------|--|
| 本サービスではサービス提供のために必須のCookieと、サービスの品質や利便性の向上を目的とした任意のCookieを利用します。利用するCookieを変更する場合は、「Cookieを設定」をクリックしてください。Cookieに関する詳しい情報は個人情報<br>保護力針をご確認ください。 | Cookieを設定 | 全て許可 |  |

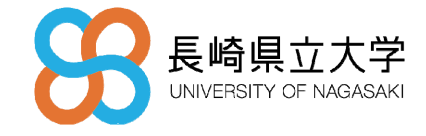

#### 2. Secure Transfer へのログイン/ログアウト

Secure Transfer へは HENNGE ポータルのリンクよりアクセスできます。 https://ap.ssso.hdems.com/portal/sun.ac.jp/login/

2.1 HENNGE ポータルからのアクセス

 ① HENNGE ポータルのログイン画面 HENNGE ポータルのログイン画面に遷移し、ご自身のメールアドレス、パスワードおよび多 要素認証(4/21 開始)にてログインします。
 ※4/21 より多要素認証が開始されます。以下のマニュアルを参照のうえ、事前にワンタイ ムパスワードアプリ(HENNGE Lock)のインストール・初期設定をお願いします。
 〇マニュアル 公式ホームページ>在学生・教職員>ワンタイムパスワードアプリ(HENNGE Lock)イン

ストール・初期設定のお願い

https://sun.ac.jp/sso/

| 88    | 長崎県立大学<br>UNIVERSITY OF NAGASAKI |
|-------|----------------------------------|
| ユーザー名 |                                  |
| パスワード |                                  |
|       | ログイン                             |
|       |                                  |

※事前に HENNGE ポータルへ認証されている場合は表示されません。

② HENNGE ポータルにアクセスし、 [Secure Transfer]をクリックしてください。

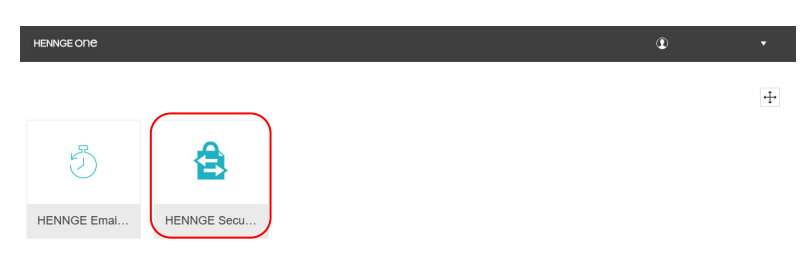

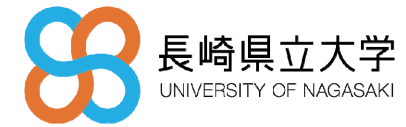

Secure Transfer ユーザー画面
 ログインが成功しましたら、下記のユーザー画面に遷移します。

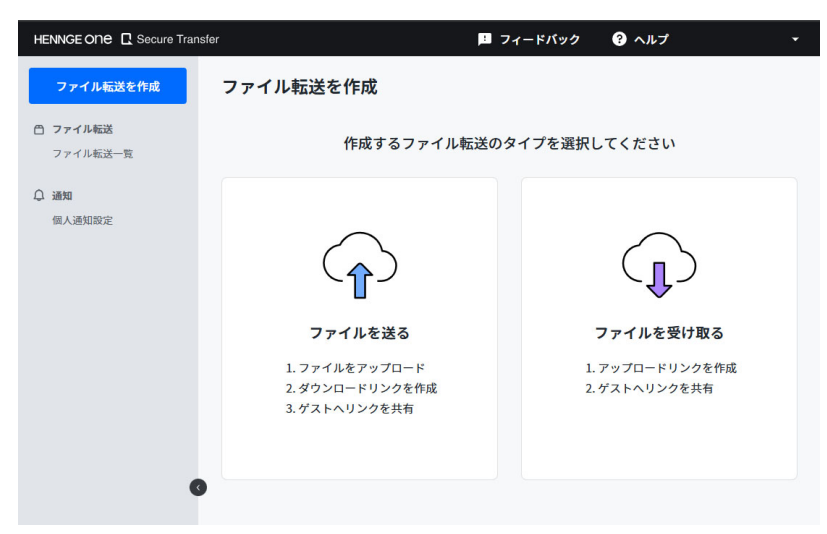

- 2.2 Secure Transfer のログアウト
- ① ログアウト方法
  - ユーザー画面の右上のメニューを開き、ログアウトをクリックします。

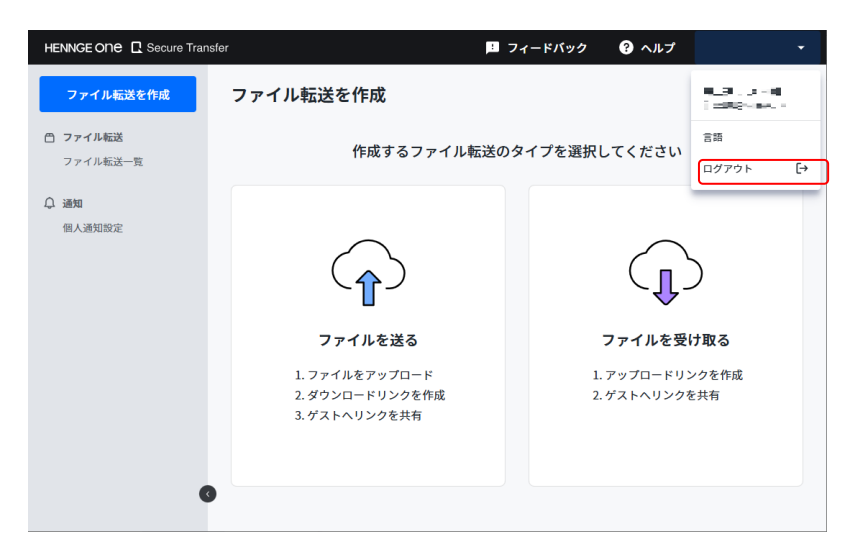

② ログアウト画面

ログアウトすると、下記の画面が表示されます。

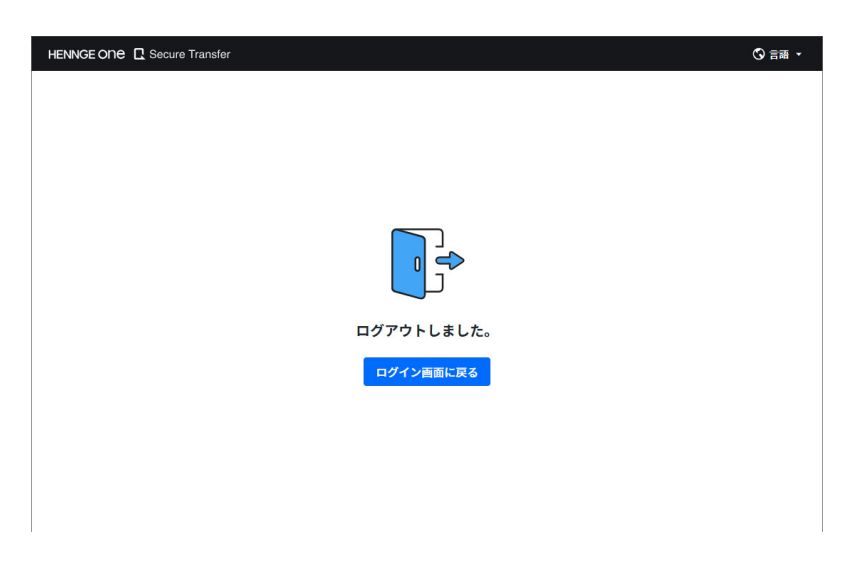

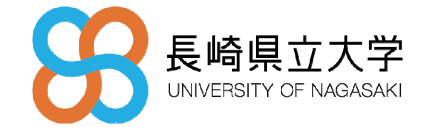

# 3. 【初期設定】メール作成機能の設定

#### ※初回のみ実施

本項では、メール作成機能を利用する際の設定について説明します。

- 3.1 メール作成
  - ① メールの作成を開く

「個人設定」より、「メール作成」をクリックします。

| ↓ 個人設定 |  |
|--------|--|
| メール作成  |  |
| メール通知  |  |

② メールの作成の設定

「メールクライアント」より、「Gmail」を選択します。

「メール区切り文字」より、「カンマ","」を選択し、保存をクリックします。

| メール作成                                                           |
|-----------------------------------------------------------------|
|                                                                 |
| メール作成時に使用するメールクライアントと、メールアドレスの区切り文字を設定できます。                     |
| <b>メールクライアント</b><br>リンク作成ページの「メール作成」ボタンで起動するメールクライアントを選択してください。 |
| ○ デバイスのメールアプリケーション (Microsoft Outlook 等)                        |
| Gmail                                                           |
| Outlook on the web                                              |
| ○ 「メール作成」ボタンを表示しない                                              |
| メール区切り文字<br>メール作成時やメールアドレスのコピー時に使用する区切り文字を選択します                 |
| <ul><li></li></ul>                                              |
| ○ セミコロン";" (Microsoft Outlookで利用可能)                             |
| 保存                                                              |

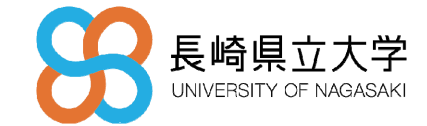

## 4. ファイルの送信

本項では、アップロードし、送信する方法について説明します。

- 4.1 ファイルを送る
  - ① ファイルを送る

「ファイル転送を作成」 画面より、[ファイルを送る]をクリックします。

| HENNGE ONE C Secure Trans | sfer                                                                          | フィードバック   | <ul> <li>? ∧µ</li> </ul>                       |
|---------------------------|-------------------------------------------------------------------------------|-----------|------------------------------------------------|
| ファイル転送を作成                 | ファイル転送を作成                                                                     |           |                                                |
| 〇 ファイル転送<br>ファイル転送一覧      | 作成するファイル転送                                                                    | 送のタイプを選択し | <b>、</b> てください                                 |
| ▲ 通知<br>個人通知認定            | <b>ファイルを送る</b><br>ファイルを送る<br>1. ファイルをアップロード<br>2.ダウンロードリンクを作成<br>3.ゲストヘリンクを共有 | 1. 2.     | <b>ファイルを受け取る</b><br>アップロードリンクを作成<br>ゲストヘリンクを共有 |

② ファイルのアップロード

[ファイルをドラッグ & ドロップしてください] のエリアにファイルをドラッグ & ドロッ プするか、[ファイルを選択してください +] からファイルをアップロードします。一度に アップロードできるファイルは 20 ファイル、合計 2GB までです。

※ ファイルをアップロードすると、自動でダウンロードリンクの設定画面に遷移します。

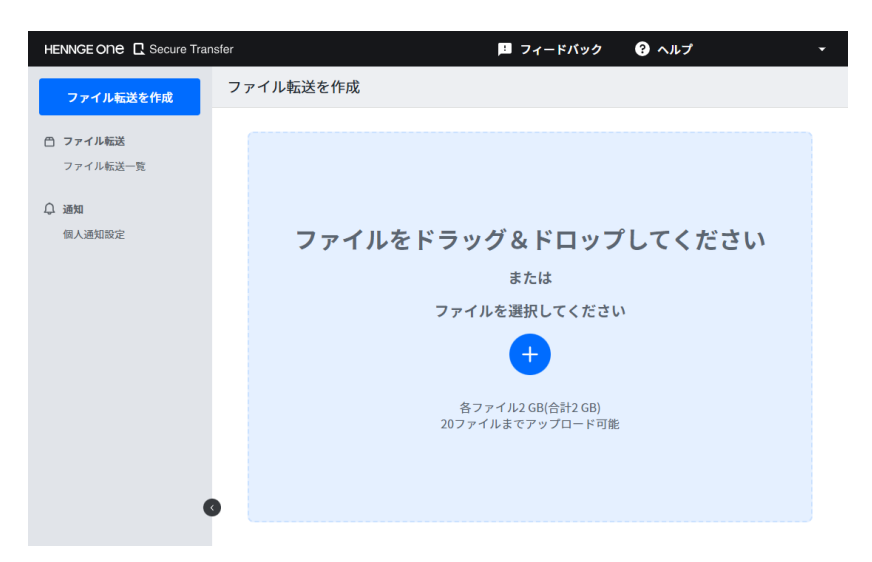

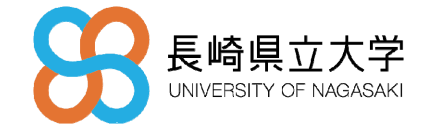

③ ファイルの追加

必要に応じてファイルを追加します。[+ ファイルを追加] からアップロードするファイル を追加します。

※アップロードしたファイルの右側にウイルスチェックのステータスが表示されます。

| ファイル転送を作成                             |               |      |   |
|---------------------------------------|---------------|------|---|
| ① 1/00 のファイルゼマップロード法 碇り交易2.00 タ       | ファイ॥ ) ( D± つ |      |   |
| SecuraTransform7 5 bt                 | クティル200よて。    | 21 D | â |
|                                       |               | 51.0 |   |
| 有効期限 2025-03-24 23:08:07<br>+ ファイルを追加 |               |      |   |
| リンクがありません                             |               |      |   |
|                                       |               |      |   |

④ ダウンロードリンクを追加

ダウンロードリンクの設定をします。

- セキュリティの種類
- ▶ メールアドレス認証を要求:[指定のメールアドレス・ドメインのみ許可]、[全てのメー ルアドレスを許可]から選択します。
- パスワード:ゲストがファイルをダウンロードする時に入力するパスワードを手動入力または[パスワードを生成する]から自動生成して設定します。
- ダウンロード数制限:ダウンロード可能な最大の数を設定します。
- 有効期限:URLの[有効期限]を設定します。URL ごとに値を変更することができます。
- 表示名:必要に応じて [表示名] [ダウンロードページに表示] にチェックを入れ、ダウンロード画面に表示する送信者情報を入力します。※ ダウンロード画面に送信者情報を表示しない場合は、チェックを外します。
- 備考:必要に応じて送信者のみに表示可能なメモを [備考(社内用)]に設定し、[追加]を クリックします。

| タウンロードウンジを追加                          |            |    |        | î |
|---------------------------------------|------------|----|--------|---|
| セキュリティの種類                             |            |    |        |   |
| 指定のメールのみ認証 *#第                        |            |    |        |   |
| ● 指定のメールアドレス・ドメインのみ許可 ⑦               |            |    |        |   |
| 90 johr.doe@example.com, @example.com | 1          |    |        |   |
| ○ 全てのメールアドレスを許可 ②                     |            |    |        |   |
| パスワード ③ *88                           |            |    |        |   |
| × ·                                   | パスワードを生成する |    |        |   |
| パスワードポリシー ~                           |            |    |        |   |
| ダウンロード数制限(1ファイルあたり、半角数5               | ≥)         |    |        |   |
| 100 🖂                                 |            |    |        |   |
| 1 と 100 の間の回数を設定してください                |            |    |        |   |
|                                       |            |    |        |   |
| 有効期限                                  |            |    |        |   |
| 2025-03-24 *                          |            |    |        |   |
| このリンクはファイル転送の台頭開展が引れると失効します。          |            |    |        |   |
| 表示名 ⑦                                 |            |    |        |   |
| 🥑 ダウンロードページに表示                        |            |    |        |   |
| () restaurant of p                    |            |    |        |   |
| 1~320文字説内で入力してください。                   |            |    |        |   |
|                                       |            |    |        |   |
|                                       |            |    |        |   |
| 偏考(社内用)                               |            |    |        |   |
|                                       |            |    |        |   |
|                                       |            |    |        |   |
|                                       |            |    |        | 2 |
| 0/500 X™                              |            |    |        |   |
|                                       |            |    |        |   |
| △ 相定のメールのみ認証+パスワード認証                  |            | 取消 | ji: ha |   |
|                                       |            |    |        |   |

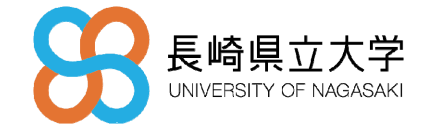

#### ⑤ ゲストへ通知

ファイルのアップロードが完了すると、ダウンロード用 URL、URL の有効期限が表示されま す。パスワードを設定した場合はパスワードも表示されます。

※ウィンドウを閉じるとパスワードを取得できなくなります。

- [URL とパスワードをまとめて表示]クリックした場合:ダウンロード URL とパスワードをまとめてコピーや、メールを作成することが可能です。
- [コピー]を押下した場合:メール等に貼り付け、ゲストに通知します。
- [Eメール作成]を押下した場合: クライアントの Gmail が立ち上がります。
- [終了してファイル転送一覧へ]を押下した場合:送受信したファイルの確認ができる[ファイル転送一覧]画面に遷移します。

| 指定のメールのみ                         | ☑ 編集 ×                                                                       |                           |
|----------------------------------|------------------------------------------------------------------------------|---------------------------|
| 🛕 このウィンドウを閉                      | じるとパスワードを取得できなくなりますのでご注意ください。                                                |                           |
| <b>Message</b><br>下のメッセージをコピート   | し、メール等でゲストに通知してください。                                                         | URLとパスワードをまとめて表示 <b>へ</b> |
| ダウンロー ドURL                       |                                                                              | □ コピー □ メール作成             |
| 以下のURLからファ<br>https://download.t | イルをダウンロードできます:<br>ransfer.hennge.com/Zk&VzdBVOrmYAT<br>75-03-24 23-08 (日本時間) |                           |
| パスワード                            |                                                                              | 🕒 コピー 🛛 メール作成             |
| ファイルダウンロー<br>6XI6t1i}11lg        | ・ドパスワード:                                                                     |                           |
|                                  |                                                                              |                           |
| URL                              | 모) https://download.transfer.hennge.com/Zk8VzdBVOrmYAT                       |                           |
| 有効期限                             | 2025-03-24 23:08:07                                                          |                           |
| セキュリティの種類                        | 指定のメールアドレス・ドメインのみ許可<br>ts.yamazaki@fujitsu.com<br>パスワード認証                    |                           |
| ダウンロード数制限<br>(1ファイルあたり)          | 100 🛛                                                                        |                           |
| 表示名                              | fjjtest01@sun.ac.jp                                                          |                           |
|                                  |                                                                              |                           |
|                                  |                                                                              | 終了してファイル転送一覧へ             |

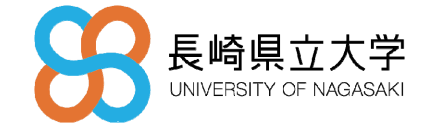

#### 5. ファイルの受信

- 5.| ファイルを受け取る
  - ① ファイルを受け取る

「ファイル転送を作成」画面より、「ファイルを受け取る」をクリックします。

| HENNGE ONE 🖪 Secure Trar | nsfer 🍱 フィードバック ? ヘルプ 🔹                                                                                                    |
|--------------------------|----------------------------------------------------------------------------------------------------|
| ファイル転送を作成                | ファイル転送を作成                                                                                                    |
| 〇 ファイル転送<br>ファイル転送一覧     | 作成するファイル転送のタイプを選択してください                                                                                                    |
| ↓ 通知<br>個人通知設定           |                                                                                                    |
|                          | ファイルを送る         ファイルを受け取る           1. ファイルをアップロード         1. アップロードリンクを作成           2. ダウンロードリンクを作成         2. ゲストヘリンクを共有 |

② アップロードリンクを作成

アップロードリンクに設定をします。

- セキュリティの種類
  - メールアドレス認証を要求:[指定のメールアドレス・ドメインのみ許可]、[すべてのメールアドレスを許可]から選択します。
  - パスワード:ゲストがファイルをアップロードする時に入力するパスワードを手動 入力または[パスワードを生成する]から自動生成して設定します。
- 有効期限:URLの[有効期限]を設定します。URL ごとに値を変更することができます。
- 表示名:必要に応じて [表示名] [アップロードページに表示] にチェックを入れ、 アップロード画面に表示する依頼者情報を入力します。※ アップロード画面に依頼者 情報を表示しない場合は、チェックを外します。
- メッセージ:必要に応じてアップロード画面に表示する文言を [メッセージ] に入力します。
- 備考:必要に応じて送信者のみに表示可能なメモを [備考(社内用)]に設定し、[追加]
   をクリックします。 7970-FUV2922000

|   | アップロードリングを追加                 |      |
|---|------------------------------|------|
| > | セキュリティの種類                    |      |
|   | 指定のメールのみ認証 *8第               |      |
|   | ○ 指定のメールアドレス・ドメインのみ許可 ③      |      |
|   |                              |      |
|   |                              |      |
|   | ・ 生てのメールアドレスを許可())           |      |
|   | 177-8 A 148                  |      |
|   | × /(22-F**##*&               |      |
|   | パスワードポリシー 〜                  |      |
|   |                              |      |
|   | 有効期間                         |      |
|   | 2025-04-04 *                 |      |
|   | このリンクはファイル和述の有効原則が切れると失効します。 |      |
|   | 表示名 ③                        |      |
|   | アップロードページに表示                 |      |
|   |                              |      |
|   | 1~320文字取内で入力してください。          |      |
|   | メッセージ ③                      |      |
|   |                              |      |
|   |                              |      |
|   |                              |      |
|   | 0/200 X-7F                   |      |
|   |                              |      |
|   |                              |      |
|   | 偏考(社内用)                      |      |
|   |                              |      |
|   |                              |      |
|   |                              |      |
|   | 97.52 00210                  |      |
|   | △ メールアドレス選組+パスワード逮組          | REAL |
|   |                              |      |

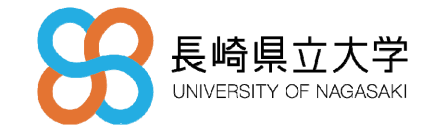

③ ゲストへ通知

アップロードリンクの作成が完了すると、アップロード用 URL、URL の有効期限が表示されます。パスワードを設定した場合はパスワードも表示されます。※ウィンドウを閉じる とパスワードを取得できなくなります。

- [URL とパスワードをまとめて表示]クリックした場合:アップロード URL とパスワー ドをまとめてコピーや、メールを作成することが可能です。
- [コピー]を押下した場合:メール等に貼り付け、ゲストに通知します。
- [Eメール作成]を押下した場合: クライアントの Gmail が立ち上がります。
- [終了してファイル転送一覧へ]を押下した場合:送受信したファイルの確認ができる[ファイル転送一覧]画面に遷移します。

| メールアドレス認証 + パスワード認証 🛛                             |                                              |                    |  |
|---------------------------------------------------|----------------------------------------------|--------------------|--|
| 🛕 このウィンドウを閉                                       | じるとパスワードを取得できなくなりますのでご注意ください。                |                    |  |
| <b>Message</b><br>下のメッセージをコピーし、メール等でゲストに通知してください。 |                                              | URLとパスワードをまとめて表示 🖜 |  |
| アップロードURL                                         |                                              | 🕒 コピー 🛛 メール作成      |  |
| 以下のURLからファ<br>URLの有効期限: 202                       | イルのアップロードをお願いいたします。<br>25-04-04 18:14 (日本時間) |                    |  |
| パスワード                                             |                                              | □                  |  |
| 以下のパスワードを                                         | アップロード画面に入力してください。                           |                    |  |
|                                                   |                                              |                    |  |
| URL                                               | Q                                            |                    |  |
| 有効期限                                              | 2025-04-04 18:14:00                          |                    |  |
| セキュリティの種類                                         | メールアドレス認証<br>パスワード認証<br>                     |                    |  |
| 表示名                                               |                                              |                    |  |
|                                                   |                                              |                    |  |
|                                                   |                                              | 終了してファイル転送一覧へ      |  |

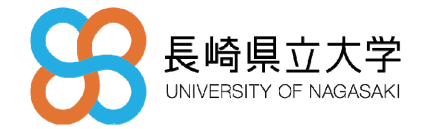

- 5.2 ゲストがファイルをアップロードする
  - パスワード認証が必要な場合:アップロードリンクへのアクセス パスワードでの認証がされていない場合、認証期限を超過している場合、4.1 項でゲスト に通知した URL にアクセスすると下記の画面が表示されます。 パスワードを入力して、[送信する]をクリックしてください。 任意で[この認証を2週間保存します。] にチェックをいれると、認証を保持し、期間中は
    - パスワードなしでアクセスできます。

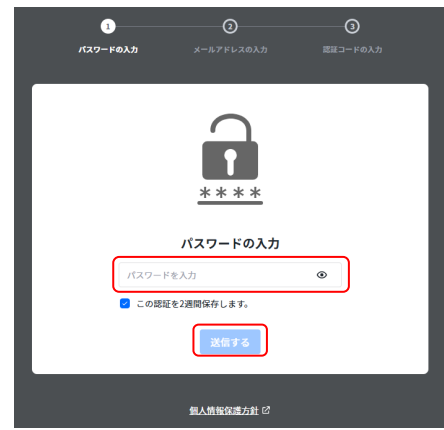

② メールアドレス認証が必要な場合:アップロードリンクへのアクセス メールアドレスでの認証がされていない場合、認証期限を超過している場合、4.1 項でゲ ストに通知した URL にアクセスすると下記の画面が表示されます。 認証コード送付先メールドレスを確認して、[認証コードを送信]をクリックしてください。

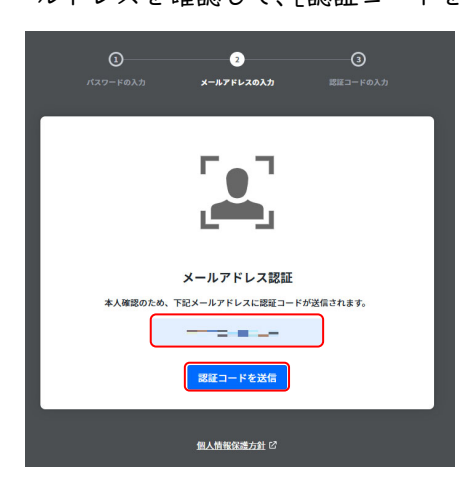

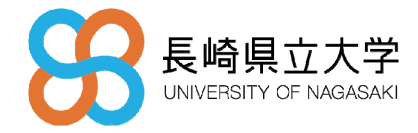

認証コード送付先メールドレスに認証コードが届くので、認証コードを入力して[認証す る]をクリックしてください。

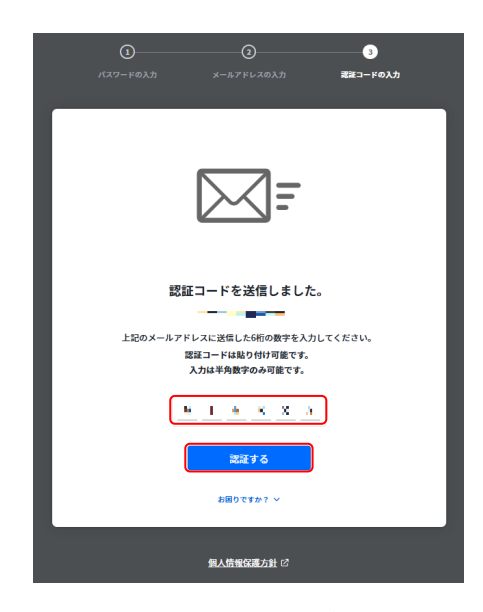

③ 認証後、認証状態が保持している場合:アップロードリンクへのアクセス

 ①または①、②両方で認証後、認証状態を保持している場合は、下記のアップロード画面が表示されます。[ドラッグ & ドロップでファイルを追加できます]のエリアにファイルをドラッグ & ドロップするか、[+]からアップロードするファイルを選択し、任意のファイルをアップロードします。

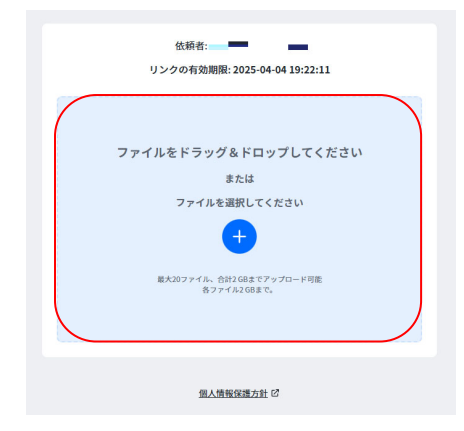

④ ファイルのアップロード
 ③でアップロードしたファイル名が表示されます。ファイル名を確認して[アップロード]
 をクリックします。

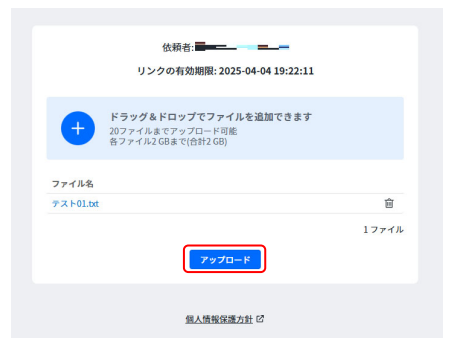

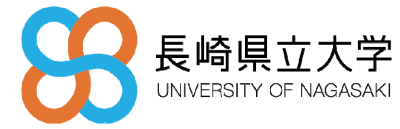

⑤ アップロードファイルの確認
 ④でアップロードしたファイル名が表示されます。ファイル名を確認して[アップロード]
 をクリックします。

| テスト01.bt<br>1ファイル<br>アップロードが完了するとファイルは削除でさません。<br>能ったファイルをアップロードした場合は、恐れ入りますがリンク作成者<br>にご連絡ください。                 | 以下の | 7ァイルを再度確認してください。アップロードしてもよろしいですか?                                           |
|----------------------------------------------------------------------------------------------------|-----|-----------------------------------------------------------------------------|
| <ul> <li>1ファイル</li> <li>アップロードが完了するとファイルは削除できません。</li> <li>語ったファイルをアップロードした場合は、恐れ入りますがリンク作成者にご連絡ください。</li> </ul> | テスト | 01.txt                                                                      |
| アップロードが完了するとファイルは削除できません。                                                                                        |     | 1771                                                                        |
|                                                                                                    | 4   | アップロードが完了するとファイルは削除できません。<br>誤ったファイルをアップロードした場合は、恐れ入りますがリンク作成者<br>にご連絡ください。 |

⑥ アップロード完了

アップロードが完了すると、下記の画面が表示されます。 アップロードリンク発行者へはファイルのアップロード通知のメールが送付されます。

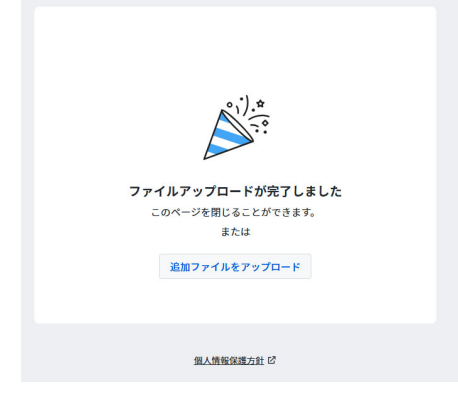

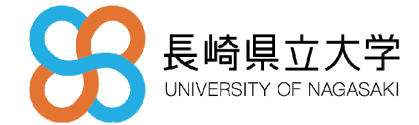

### 6. ファイル転送一覧

本項では、SecureTransfer で送受信したファイル転送一覧について説明します。

6.1 送信したファイルを確認する

① ファイル転送一覧を開く

ユーザー画面の左メニュー [ファイル転送一覧] をクリックします。

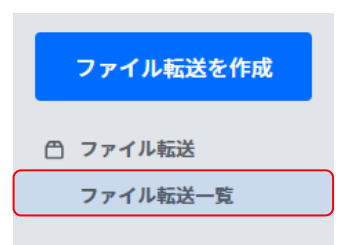

② 転送一覧の絞り込み

検索期間、[フィルター]から対象となる [転送タイプ]、[ファイル転送作成者]を選択し、 [検索] をクリックします。

| カスタム - 2025-03-04           | 21:00 - 2025-03-04                                                  | 21:26        | フィルター 荘 🛛 🔾 |
|-----------------------------|---------------------------------------------------------------------|--------------|-------------|
| <b>転送タイプ</b><br>最低一つのタイプを選択 | <ul> <li>✓ 送信</li> <li>✓ 受信</li> <li>✓ HENNGE Secure Dow</li> </ul> | vnload (HSD) |             |
| <b>ファイル転送作成者</b><br>完全一致    | <ul> <li>自分のみ</li> <li>特定のユーザー</li> </ul>                           |              |             |
|                             | ○ 全てのユーザー                                                           | 取消           | 検索          |
|                             |                                                                     |              |             |

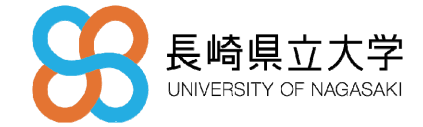

③ ファイル転送詳細(送信)

対象のファイル転送を選択すると、画面右側に詳細が表示されます。

[リンクを停止する]をクリックすると、選択しているファイル転送の全ダウンロードリンク を停止します。

[+ファイルを追加]をクリックすると、作成したダウンロードリンクにファイルを追加できます。

[+リンクを追加]をクリックすると、追加でダウンロードリンクを作成できます。

個別でダウンロードリンクを停止する場合は、リンク一覧からダウンロードリンクを停止す るリンクの[停止する]をクリックしてリンクを停止させます。

| ファイル転送一覧                                   | ファイル転送詳細                                                                                                    | ◎ リンクを停止する X  |
|--------------------------------------------|----------------------------------------------------------------------------------------------------|---------------|
| 機萊条件 * 2025-03-04 21:00 - 2025-03-04 21:26 | - 基本情報 ダウンロードログ (0)                                                                                                 |               |
| 転送タイプ ファイル名                                |                                                                                                    |               |
| ☆ 送信 1 テスト01.txt                           | ステータス ② 有効                                                                                                    |               |
|                                            | 転送タイプ 🕢 送信                                                                                                    |               |
|                                            | 作成日 2025-03-04 21:26:04                                                                                             |               |
|                                            | ファイル転送期限 2025-04-04 21:26:04                                                                                        |               |
|                                            | 作成者                                                                                                    |               |
|                                            | ファイル                                                                                                    | 十 ファイルを追加     |
|                                            | ① 1/20 のファイルがアップロード済。残り容量2 GB。 各ファイル2 GBまで。                                                                         |               |
|                                            | ◎ 有効 テスト01.bxt                                                                                                    | 🛛 ウィルス不検出 🛛 盲 |
|                                            | リンク一覧                                                                                                    | 十 リンクを追加      |
|                                            | <ul> <li>○ 数型 有効期限 2025-04-04</li> <li>セキュリティの希知<br/>指定のメールのみ認証 + パスワード認証<br/>メールアドレス: 1</li> <li>○ 停止する</li> </ul> | >             |

④ リンクを停止する/有効にする

③の画面で[リンクを停止する]、リンク一覧から[停止する]をクリックすると下記の画面が 表示されます。

[停止する]をクリックすると、ファイル転送リンクは停止されます。

| このリンクを停止しますか?                                       |                   |
|-----------------------------------------------------|-------------------|
| このファイル転送のリンクは停止され、ゲストユーザーはダウンE<br>セスできなくなります。<br>取消 | コードページにアク<br>停止する |

③の画面でリンク一覧から[有効にする]をクリックすると下記の画面が表示されます。 [有効にする]をクリックすると、停止していたファイル転送リンクは有効になります。

| このリンクを有効にしますか?                |         |
|-------------------------------|---------|
| このリンクを有効にするとユーザーはダウンロードページにアク | セスできます。 |
| 取消                            | 有効にする   |
|                               |         |

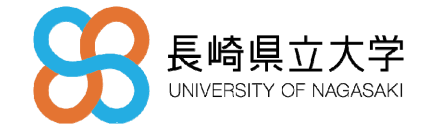

⑤ ダウンロードログの確認

ファイル転送詳細 - ダウンロードログ からダウンロードした履歴を確認します。

| ファイル転送詳細 ④ リンクを停 |              |                     | ① リンクを停止する    | × |
|------------------|--------------|---------------------|---------------|---|
| 基本情報             | 『ウンロードログ (1) |                     |               |   |
| 回数               |              |                     |               |   |
| ステータス ファイ        | 儿名           |                     | 回数            |   |
| ⊘ 有効 テスト         | 01.txt       |                     | 1             |   |
| 履歴               |              |                     |               |   |
| ファイル名            | ユーザー         | 日時                  | <b>IPアドレス</b> |   |
| テスト01.txt        |              | 2025-03-04 22:08:47 |               |   |

- 6.2 受信したファイルを確認する
  - ① ファイル転送一覧を開く
    - ユーザー画面の左メニュー [ファイル転送一覧] をクリックします。

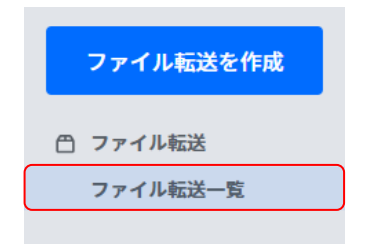

② 転送一覧の絞り込み

検索期間、[フィルター]から対象となる [転送タイプ]、[ファイル転送作成者]を選択し、 [検索] をクリックします。

| カスタム                 | ·               | 2025-03-04 | 21:0                                                                                                    | 0 -              | 2025-03-0            | 04 | 21:26     |     | フィルター 荘 | Q |
|----------------------|-----------------|------------|----------------------------------------------------------------------------------------------------|------------------|----------------------|----|-----------|-----|---------|---|
| <b>転送タイ</b><br>最低一つの | <b>プ</b><br>)タイ | 「プを選択      | <ul><li></li><li></li><li></li><li></li><li></li><!--</td--><th>送信<br/>受信<br/>HENI</th><th>NGE Secure</th><td>Do</td><th>wnload (H</th><td>SD)</td><td></td><td></td></ul> | 送信<br>受信<br>HENI | NGE Secure           | Do | wnload (H | SD) |         |   |
| <b>ファイル</b><br>完全一致  | 転送              | 转作成者       | •                                                                                                    | 自分<br>特定<br>全て   | のみ<br>のユーザー<br>のユーザー |    |           |     |         |   |
|                      |                 |            | 9                                                                                                    |                  |                      |    | Ę         | 仅消  | 検索      |   |

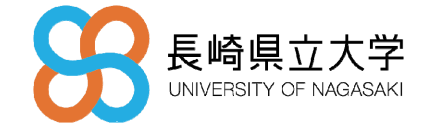

③ ファイル転送詳細(受信)

対象のファイル転送を選択すると、画面右側に詳細が表示されます。

[リンクを停止する]をクリックすると、選択しているファイル転送の全ダウンロードリンク を停止します。

[ダウンロード]をクリックするとゲストがアップロードしたファイルをダウンロードでき ます。

[+リンクを追加]をクリックすると、追加でダウンロードリンクを作成できます。

個別でダウンロードリンクを停止する場合は、リンク一覧からダウンロードリンクを停止す るリンクの[停止する]をクリックしてリンクを停止させます。

| ファイル転送一覧                                   | ファイル転送詳細                                                                                                    | ① リンクを停止する 🛛 🗙 |
|--------------------------------------------|----------------------------------------------------------------------------------------------------|----------------|
| 検索条件 * 2025-03-04 19:22 - 2025-03-04 19:22 |                                                                                                    |                |
|                                            | ステータス 🥝 有効                                                                                                    |                |
| 転送タイプ ファイル名                                | 転送タイプ 🛛 🕙 受信                                                                                                    |                |
| ④ 受信 1 テスト01.txt                           | 作成日 2025-03-04 19:22                                                                                              | 11             |
|                                            | ファイル転送期限 2025-04-04 19:22                                                                                         | 11             |
|                                            | 作成者                                                                                                    | -              |
|                                            | ファイル                                                                                                    |                |
|                                            | テスト01.txt                                                                                                    | <u> </u>       |
|                                            | リンク一覧                                                                                                    | + リンクを追加       |
|                                            | <ul> <li>○ 有効 有効期限 2025-04-04</li> <li>セキュリティの得類<br/>指定のメールのみ認証 + パスワート<br/>メールアドレス: 1</li> <li>○ 停止する</li> </ul> | :認証 >          |

④ リンクを停止する/有効にする

③の画面で[リンクを停止する]、リンク一覧から[停止する]をクリックすると下記の画面が 表示されます。

[停止する]をクリックすると、ファイル転送リンクは停止されます。

|   | このリンクを停止しますか?                                         |   |
|---|-------------------------------------------------------|---|
|   | このファイル転送のリンクは停止され、ゲストユーザーはダウンロードページにアク<br>セスできなくなります。 |   |
|   | 取消                                                    |   |
| L |                                                       | 4 |

③の画面でリンク一覧から[有効にする]をクリックすると下記の画面が表示されます。 [有効にする]をクリックすると、停止していたファイル転送リンクは有効になります。

| L |                                |         | 1 |
|---|--------------------------------|---------|---|
|   | 取消                             | 有効にする   |   |
|   | このリンクを有効にするとユーザーはダウンロードページにアクセ | 2スできます。 |   |
|   | このリンクを有効にしますか?                 |         |   |